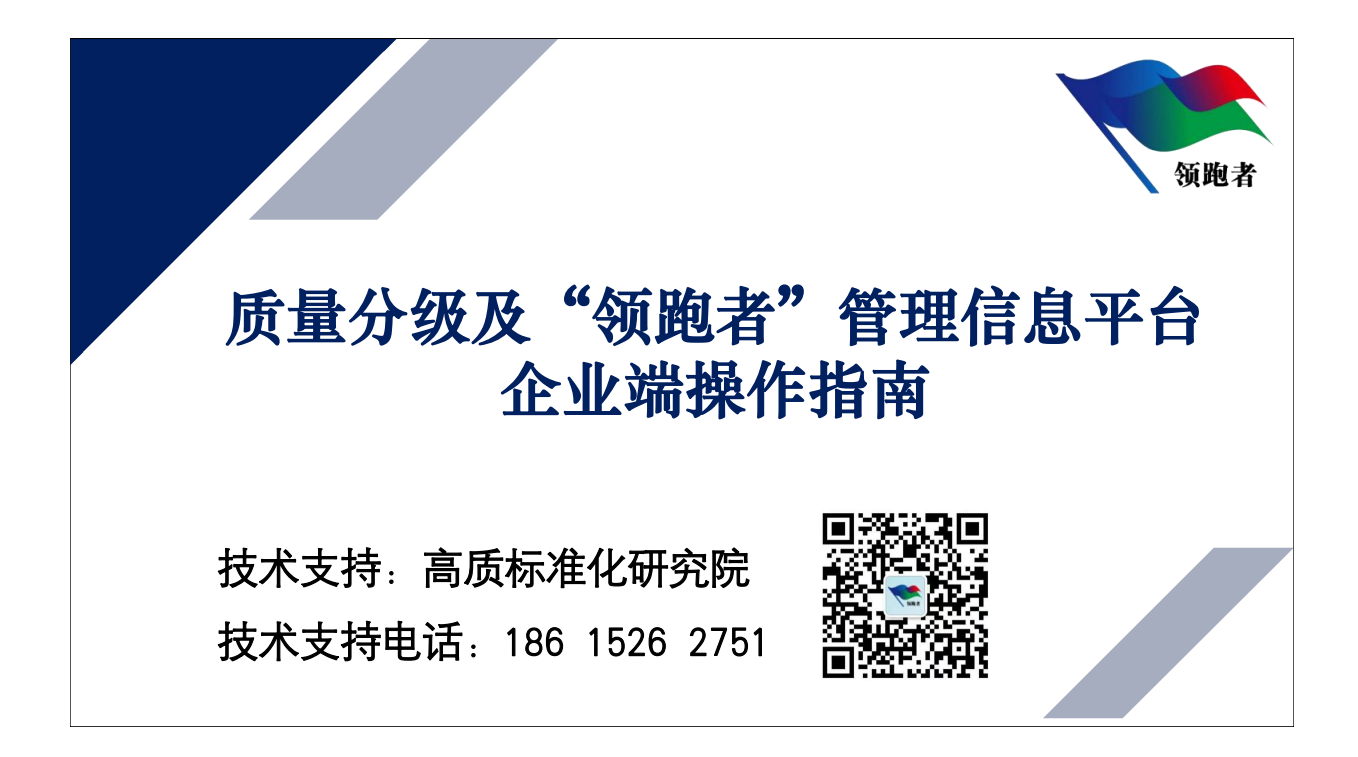

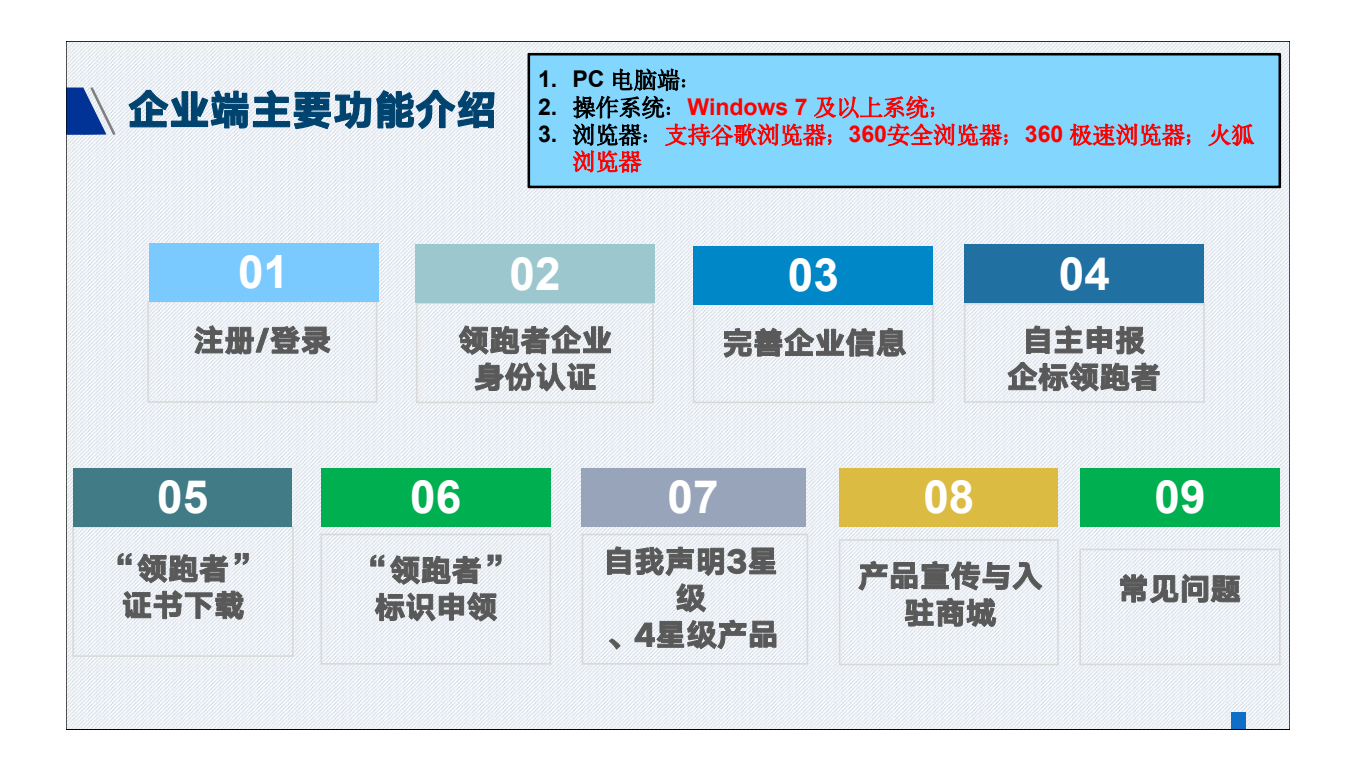

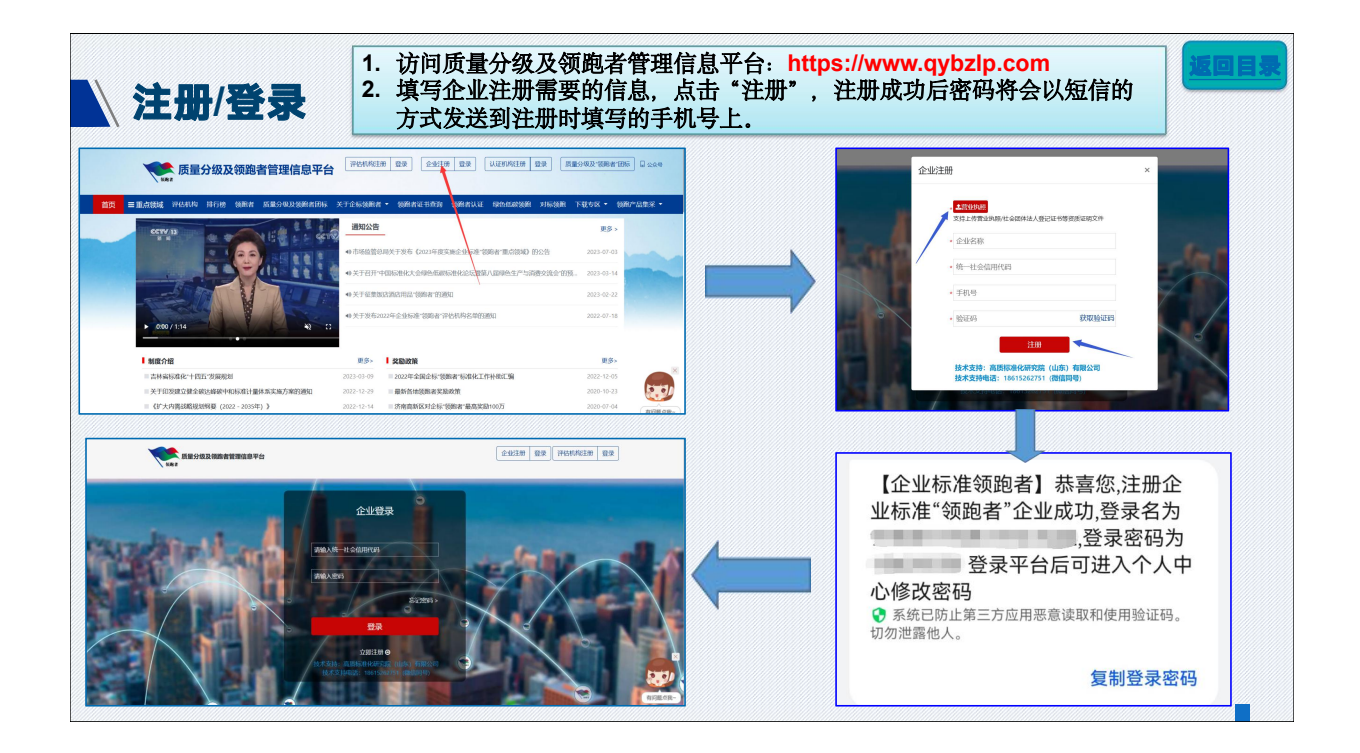

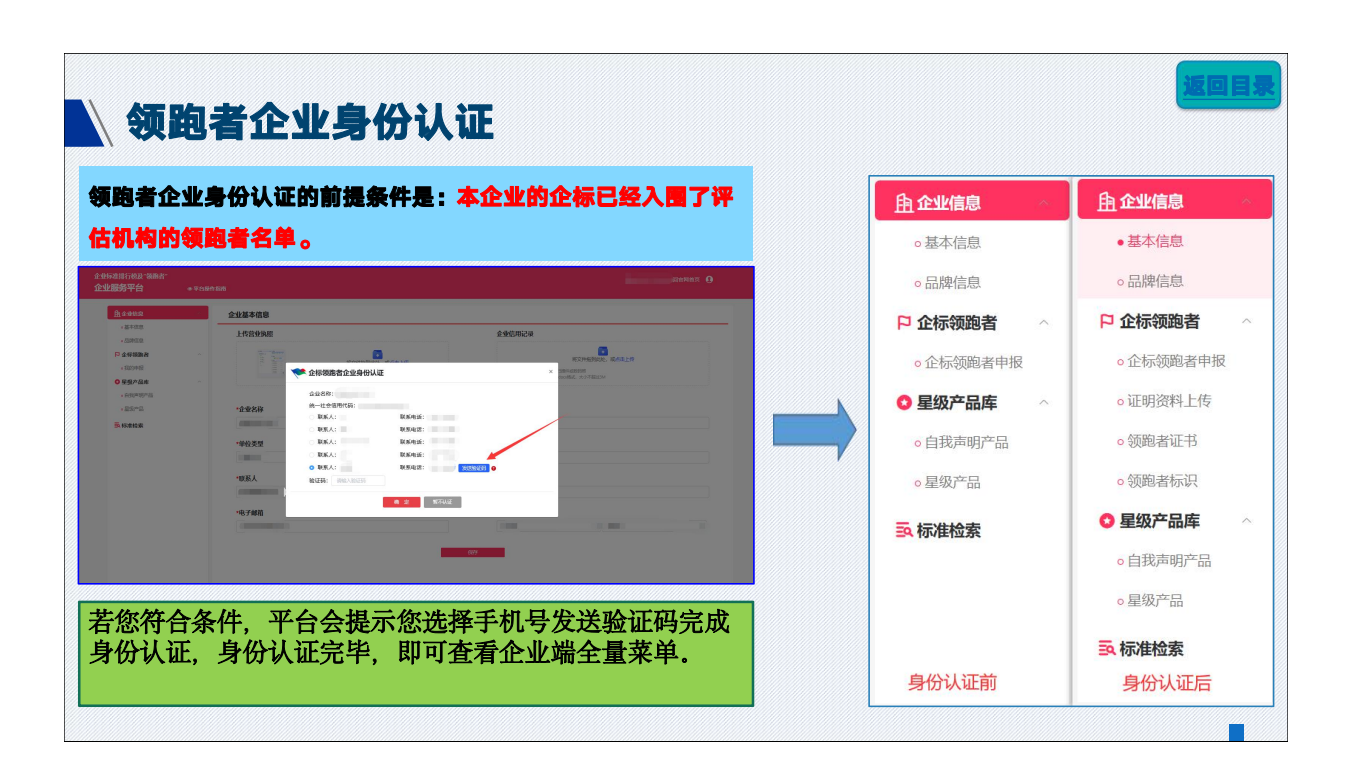

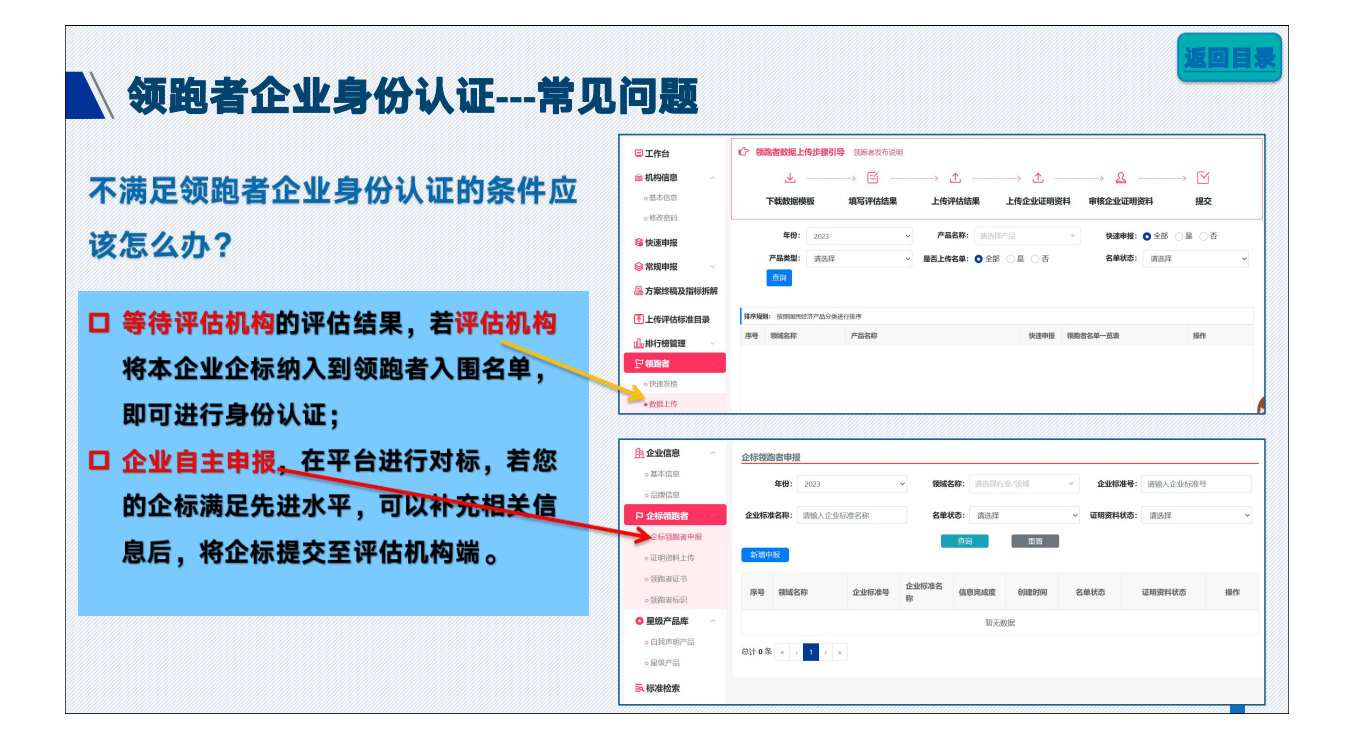

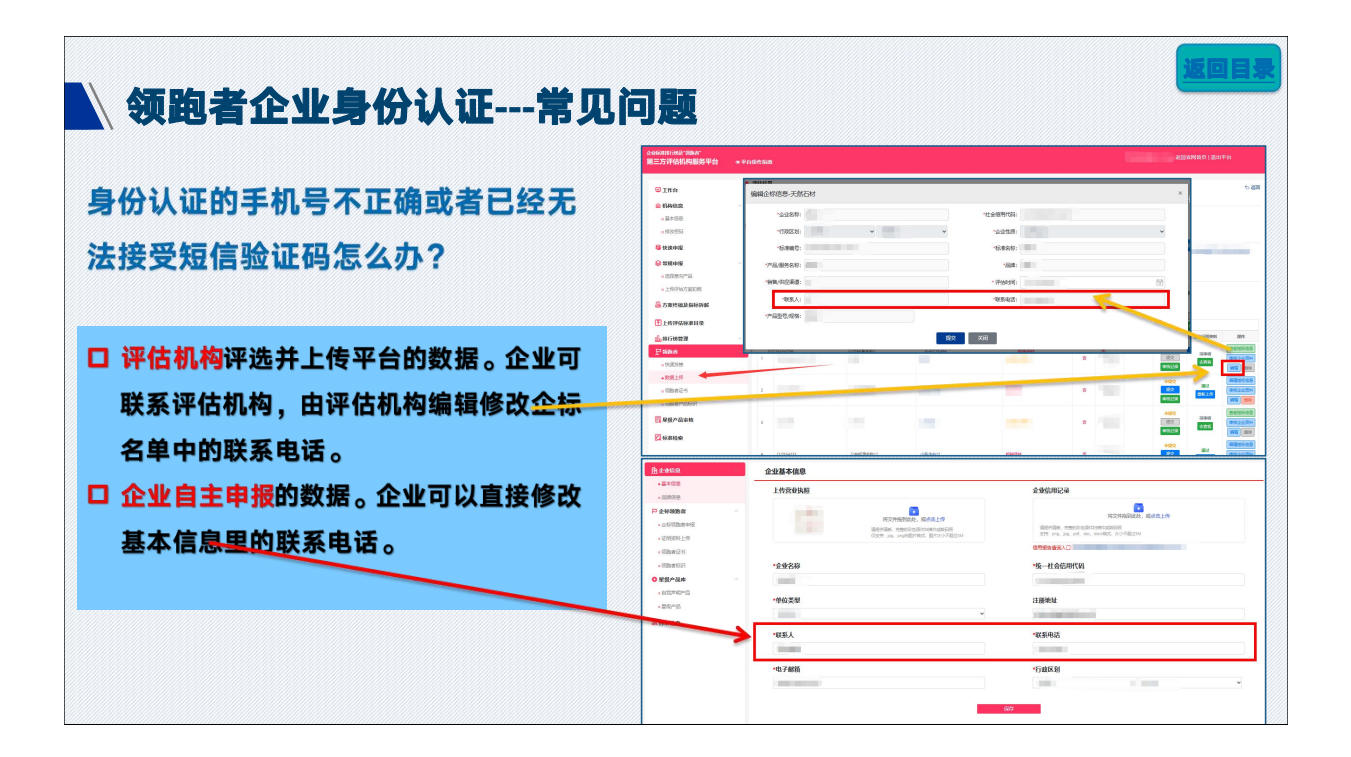

|  | aitesing G                                                                                                    | 2986年6月3月23日<br>企业服务平台                                                                                       | <br> |
|--|----------------------------------------------------------------------------------------------------|----------------------------------------------------------------------------------------------------|------|
|  | <pre>comments comments comment</pre> | - 2005<br>P 4058<br>- 4058<br>- 4059<br>- 40595 (H<br>- 40595 (H<br>- 40595<br>- 40595<br>- 40595<br>- 40595 |      |

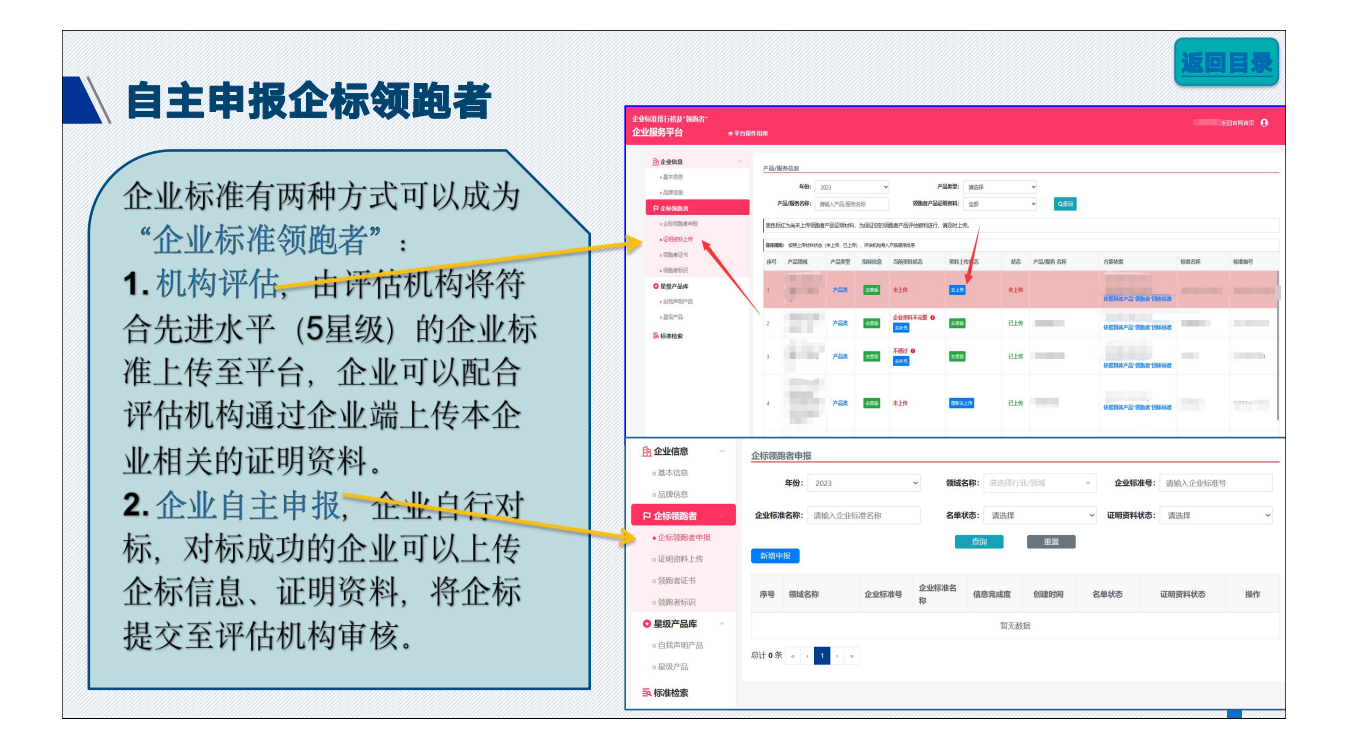

| _      | "企标领跑者"-"企标领跑者申报"菜单;<br>"新博由报"- |                                                          |       |            |                    |          |         |                     | l;   |                                                                                                    |
|--------|---------------------------------|----------------------------------------------------------|-------|------------|--------------------|----------|---------|---------------------|------|----------------------------------------------------------------------------------------------------|
| i<br>F | "新<br>王点                        | 「新理申报□;<br>【点领域产品,填写要申报的"企业标准号"和"企业标准名称",填写对应的企标公开值,进行对标 |       |            |                    |          |         |                     |      |                                                                                                    |
| EĴ     | it:                             | 服务                                                       | 类无    | 常对         | 际);                |          |         |                     |      | ·····, ·······························                                                                                                    |
|        |                                 |                                                          |       |            |                    |          |         |                     |      |                                                                                                    |
|        | 040000                          | arehiti                                                  |       |            |                    |          |         |                     |      | A5/824 2084 0 5/8                                                                                                    |
|        | TEANSAGE                        | 四時7月2<br>年後9: 2023                                       |       | ~ 956      | <b>180:</b> 9.2.57 | 计业/领域    | - 企业标   | <b>19:</b> 请给入企业标准  |      | <u>12/47-888首-新福中政</u><br>申报信章                                                                                                    |
|        | 全体标准                            | 88: 1800.040                                             | 同世名称  | 80         | autor: 1812.19     |          |         | <b>秋水</b> : (8)3,1平 |      | •重点铜烛产品: // ··································                                                                                                    |
|        |                                 | and apply drive                                          |       |            | 100                | 用面       |         | nin23.4             |      |                                                                                                    |
|        | 468113                          | 2                                                        |       |            |                    |          |         |                     |      | *19468049: : **********************************                                                                                                    |
|        | 序号                              | 领域名称                                                     | 企业标准号 | 企业标准名<br>称 | 信息完成度              | ØRREDIVI | 名单状态    | 证明资料状态              | 8945 | *2468#9: ##10.2266#59 *246#68: ##10.2266#588                                                                                                    |
|        |                                 | (7%) American                                            |       |            | _                  |          |         |                     | 624  | 对标直测                                                                                                    |
|        | 1                               | F.                                                       |       | -          | 1/3                |          | 企业未损交   | 未上传                 | 885  | 85 86528 R628 8528 ARAT                                                                                                    |
|        |                                 |                                                          |       |            | -                  | -        | \$*0±40 | *10                 | 622  | 1      1      1      1      1      1      1      1      1      1      1      1      1      1      1      1      1      1      1      1      1      1      1      1      1      1      1      1      1      1      1      1      1      1      1      1      1      1      1      1      1      1      1      1      1      1      1      1      1      1      1      1      1      1      1      1      1      1      1      1      1      1      1      1      1      1      1      1      1      1      1      1      1      1      1      1      1      1      1      1      1      1      1      1      1      1      1      1      1      1      1      1      1      1      1      1      1      1      1      1      1      1      1      1      1      1      1      1      1      1      1      1      1      1      1      1      1      1      1      1      1      1      1      1      1      1      1      1      1      1      1      1      1      1      1      1      1      1      1      1      1      1      1      1      1      1      1      1      1      1      1      1      1      1      1      1      1      1      1      1      1      1      1      1      1      1      1      1      1      1      1      1      1      1      1      1      1      1      1      1      1      1      1      1      1      1      1      1      1      1      1      1      1      1      1      1      1      1      1      1      1      1      1      1      1      1      1      1      1      1      1      1      1      1      1      1      1      1      1      1      1      1      1      1      1      1      1      1      1      1      1      1      1      1      1      1      1      1      1      1      1      1      1      1      1      1      1      1      1      1      1      1      1      1      1      1      1      1      1      1      1      1      1      1      1      1      1      1      1      1      1      1      1      1      1      1      1      1      1      1      1      1      1      1      1      1      1      1      1      1      1      1 |
|        | 2                               | 756 A                                                    |       |            |                    |          |         |                     |      |                                                                                                    |

|                                                                                                    |                                                                                                    |                                                                                       |                                                                  |                                         | Jaioway, Comm                         |                    |               |                                                                                                    |    |                                                                                                    |                                                                                                    |                                                                                                    |                                                                                                    |                                                |             |                                                                                                    |             |                                                                         |
|----------------------------------------------------------------------------------------------------|----------------------------------------------------------------------------------------------------|---------------------------------------------------------------------------------------|------------------------------------------------------------------|-----------------------------------------|---------------------------------------|--------------------|---------------|----------------------------------------------------------------------------------------------------|----|----------------------------------------------------------------------------------------------------|----------------------------------------------------------------------------------------------------|----------------------------------------------------------------------------------------------------|----------------------------------------------------------------------------------------------------|------------------------------------------------|-------------|----------------------------------------------------------------------------------------------------|-------------|-------------------------------------------------------------------------|
|                                                                                                    | 重用限                                                                                                    | 地产品: 大动石                                                                              | M                                                                |                                         | *RRR 2: 0 maa                         | 5 U 889-95         |               |                                                                                                    |    |                                                                                                    |                                                                                                    |                                                                                                    |                                                                                                    |                                                |             |                                                                                                    |             |                                                                         |
| 用资料上传                                                                                                    | -;04                                                                                                    | utana: watan                                                                          | EINEL 123456                                                     |                                         | T/CEME 1                              | 38-2021<br>40-2021 | _             |                                                                                                    |    | 口对相                                                                                                    | 家成功                                                                                                    | ,可                                                                                                    | 以进                                                                                                    | 入下一步,                                          | 填写          | j企                                                                                                    | 标产          | 드음                                                                      |
| 書证书                                                                                                    | 对标结                                                                                                    | 果-(                                                                                   |                                                                  |                                         |                                       |                    | ×             |                                                                                                    | 1, | <u>i</u> -                                                                                                    |                                                                                                    | •                                                                                                    |                                                                                                    |                                                |             |                                                                                                    |             |                                                                         |
| 诸标识                                                                                                    | ** 8                                                                                                    | 黄喜,您的全标公                                                                              | 2开值满足先进                                                          | 1水平,已达到中报企标领跑者                          | 者的要求!                                 |                    |               |                                                                                                    |    |                                                                                                    | ر مانغ <sup>س</sup> ال ال                                                                                               | <b></b>                                                                                                    |                                                                                                    | سلب وبالع عادة بالاة عاد                       | eta 40      |                                                                                                    | 1 - A       | E DÅ                                                                    |
| 产品库                                                                                                    | -                                                                                                    | 2587                                                                                  | 1000 M                                                           | 1745 A 10                               | <b>集进大平</b>                           | 全标公开               | 840           |                                                                                                    |    | ᆝᅒ                                                                                                    | り你大                                                                                                    | x, s                                                                                                    | 则无                                                                                                    | <b>法</b> 쭆获日土                                  | 甲加          | ζ1Έ                                                                                                    | 你又          | 人民                                                                      |
|                                                                                                    |                                                                                                    |                                                                                       | ///LAL                                                           |                                         | June of the                           | THE R              | -             |                                                                                                    | 2, |                                                                                                    |                                                                                                    |                                                                                                    |                                                                                                    |                                                |             |                                                                                                    |             |                                                                         |
| /*86                                                                                                    | 1                                                                                                    | 基础指标                                                                                  | 12 <b>1</b>                                                      |                                         | 200                                   |                    | <u>.</u>      |                                                                                                    |    |                                                                                                    |                                                                                                    |                                                                                                    |                                                                                                    |                                                |             |                                                                                                    |             |                                                                         |
| 2 <b>7</b>                                                                                                    | 2                                                                                                    | 创新性期初                                                                                 | 22                                                               |                                         |                                       |                    | 10            |                                                                                                    |    |                                                                                                    |                                                                                                    |                                                                                                    |                                                                                                    |                                                |             |                                                                                                    |             |                                                                         |
|                                                                                                    |                                                                                                    |                                                                                       | -                                                                |                                         |                                       |                    |               |                                                                                                    |    |                                                                                                    |                                                                                                    |                                                                                                    |                                                                                                    |                                                |             |                                                                                                    |             |                                                                         |
|                                                                                                    | 3                                                                                                    | 800011113848                                                                          | 2211                                                             | 111¥                                    | -                                     |                    |               | 输入下限                                                                                                    | 3. | 。就即查标识                                                                                                    |                                                                                                    |                                                                                                    |                                                                                                    |                                                |             |                                                                                                    |             |                                                                         |
|                                                                                                    | 3                                                                                                    | SUMPLEMEN                                                                             | 221                                                              | <b>1-3</b> 5                            | -                                     |                    | -             | 输入下泵                                                                                                    | 3. | <ul> <li>・ 引助高から2;</li> <li>● 提奨产品库</li> <li>・ 合成の明75</li> <li>● 提供产品</li> </ul>                                                                                                    | ्र र्याक<br>© 1                                                                                                    | 结果·                                                                                                    | 公开指标编辑                                                                                                    | 下满豆先逝水平                                        |             |                                                                                                    |             | ×                                                                       |
|                                                                                                    | 3                                                                                                    | 600/10LBBR3                                                                           | 221                                                              | T-le Xii                                |                                       |                    | -             | <b>张</b> 不不能                                                                                                    | 3. | <ul> <li>・ 通知者が研</li> <li>● 風辺产品集</li> <li>● 出版の研究</li> <li>● 風切不留</li> <li>● 風切不留</li> </ul>                                                                                                    | ्र राग्र<br>:<br>:<br>:                                                                                                 | 结果-<br>B遗憾, 图的企制<br>- 用新英型                                                                                                    | 公开编标编辑 <sup>;</sup><br>利加来型                                                                                                    | <b>- 真豆先迎水平</b><br>- 新町名印                      | 先进水平        | 全球公开<br>指标纸                                                                                                    | 樂位          | ×<br>4<br>2<br>10041                                                    |
|                                                                                                    |                                                                                                    |                                                                                       |                                                                  | T-s Xii                                 |                                       |                    |               | 输入下限                                                                                                    |    | <ul> <li>・ 効果素も定く</li> <li>● 気気を発応</li> <li>● 自然の明示な</li> <li>● 副型の明示</li> <li>● 副型の明示</li> <li>● 副型の明示</li> </ul>                                                                                                    | · 一 一 一 一 一 一 一 一 一 一 一 一 一 一 一 一 一 一 一                                                                                 | 结果。<br>B支修, S的企作<br>B 1855年9<br>B 2555年9                                                                                                    | 公开指标值数<br>*FIDIATE<br>定量                                                                                                    | 「満足先遣水平<br>「あ55 名称                             | <b>先进水平</b> | 全球公开<br>約斤強<br>10 ■                                                                                                    | 单位          | X<br>2<br>Hohi                                                          |
| Ø. ^<br>8.                                                                                                    |                                                                                                    |                                                                                       | 2                                                                | <b>1-3</b> 380                          |                                       |                    | -<br>         | 输入下涨<br>输入下涨<br>输入下涨<br>1、对标                                                                                                    |    | - 20025657<br>• 20027-535<br>• 2007757<br>• 2007757<br>• 2007757<br>• 2007757                                                                                                    | 。<br>対称<br>通<br>1<br>2                                                                                                  | 结果-<br>                                                                                                    | 公开指标编辑<br>「PD25日<br>文庫<br>変性                                                                                                    | 「高気丸道水平<br>「副気丸道水平<br>「副気丸」                    | 先进水平        | 全球公开<br>指标级<br>10 目                                                                                                    | #tā         | ×<br>2<br>約645                                                          |
| <b>a</b> ~<br>a                                                                                                    | 3<br>金标镜题書-新<br>全标镜题                                                                                                    |                                                                                       | 2211                                                             |                                         |                                       |                    | • <u>•</u>    | 输入下涨<br>输入下涨<br>1、对标<br>- 中限信息<br>- 3550日                                                                                                    |    | - 2000年5月<br><b>日 展設产品本</b><br>- 6月15月47日<br>- 6月05月7日<br>- 6月05月7日<br>- <b>1</b> 月14日<br>- <b>1</b> 月14<br>- <b>1</b> 月14<br>- <b>1</b> 月14<br>- <b>1</b> 月 | 対标<br>a<br>。<br>。<br>4<br>。<br>4<br>。<br>4<br>。<br>4<br>。<br>4<br>。<br>3                                                | 結果-<br>-<br>-<br>-<br>-<br>-<br>-<br>-<br>-<br>-<br>-<br>-<br>-<br>-                                                                                                    |                                                                                                    |                                                | 9484×17     | 1248427F<br>121752<br>10 1                                                                                                    | 40-112      | ×<br>2<br>符合机<br>再输入                                                    |
|                                                                                                    | 3<br>金标镜题書·基<br>金标镜题。                                                                                                    |                                                                                       | 2211                                                             |                                         | • • • • • • • • • • • • • • • • • • • |                    | • <u>•</u>    | (株人下線)<br>(株人下線)<br>(株人下線)<br>(株)<br>(株)<br>(株)<br>(株)<br>(株)<br>(株)<br>(株)<br>(株)<br>(株)<br>(株                                                                                                    | A. | - 2000年4月<br>- 東安产品本<br>- 日本市の47年3<br>- 日本市の47年3<br>- 日本市会                                                                                                    | 対称<br>a<br>。<br>。<br>4<br>。<br>4<br>。<br>4                                                                              | 結果 -                                                                                                    | <ul> <li>公开指标值型</li> <li>PD2先程</li> <li>定環</li> <li>定環</li> <li>定環</li> <li>定環</li> <li>空環</li> <li>空環</li> <li>空環</li> </ul>                                                                                                    | - 正正先述よ平<br>                                   | Айж¥<br>    | 全球公开<br>101开版<br>                                                                                                    | яна<br>на с | ×<br>2<br>約合料<br>再输入                                                    |
| ■ へ<br>● ● ● ● ● ● ● ● ● ● ● ● ● ● ● ● ● ● ●                                                                                                     | 3<br>全标镜路者·林<br>全标镜路者·林<br>· 标题文书:<br>执行字本业师的产<br>· "不具得的资格"                                                                                                    |                                                                                       | 2211                                                             | 1000 (100 (100 (100 (100 (100 (100 (100 | R: 2015 CHIN2:54                      |                    | • <b>a</b>    | <ul> <li>論入下線</li> <li>論入下線</li> <li>1、対标</li> <li>・中田広急</li> <li>・対応白湖</li> <li>2、相写会状や</li> <li>・ 会乐信息</li> </ul>                                                                                                    | A, | - (1888年142)<br>● 単数子指統<br>- (1878年7月7日)<br>- (1898)7月<br>● 第897月<br>● 第897月<br>● 第897月                                                                                                    | <b>atit</b><br>2<br>3<br>4<br>4<br>2<br>2<br>2<br>2<br>2<br>2<br>2<br>2<br>2<br>2<br>2<br>2<br>2<br>2<br>2<br>2         | Sizilia         Sizilia         Sizilia           Sizilia         Sizilia         Sizilia           Sizilia         Sizilia         Sizilia           Sizilia         Sizilia         Sizilia           Sizilia         Sizilia         Sizilia           Sizilia         Sizilia         Sizilia           Sizilia         Sizilia         Sizilia           Sizilia         Sizilia         Sizilia |                                                                                                    | ABARANA<br>ANA ANA ANA ANA ANA ANA ANA ANA ANA | 5.23×2      |                                                                                                    | φ.tα        | ×<br>2<br>将合称<br>开始入                                                    |
| <ul> <li>ないでは、1000円の目的には、1000円の目的には、1000000000000000000000000000000000000</li></ul> | 3<br>金标碳酸膏-粉<br>金标碳酸膏-粉<br>                                                                                                    | 6000151100<br>6100-100<br>500<br>500<br>500<br>500<br>500<br>500<br>500<br>500<br>500 | 221<br>2.10<br>29:58                                             |                                         | R: 2010 GARNASH                       |                    | • <u>國</u>    | <ol> <li>注意、下课</li> <li>注意、下课</li> <li>中田位也。</li> <li>中田位也。</li> <li>対応自期</li> <li>2、規同公司ぞれ、</li> <li>全所信息。</li> <li>日本本法</li> </ol>                                                                                                    | 80 | - 0000500<br>- 0007-000<br>- 00007-00<br>- 0007-00<br>- 0007-00                                                                                                    | a<br>(2)<br>(1)<br>(1)<br>(2)<br>(1)<br>(1)<br>(2)<br>(1)<br>(1)<br>(1)<br>(1)<br>(1)<br>(1)<br>(1)<br>(1)<br>(1)<br>(1 |                                                                                                    | <ul> <li>公开指标值第</li> <li>学に定ちま</li> <li>完成</li> <li>完成</li></ul> | A 25 小山小子                                      | 5.85×2      | 1.18427F<br>121758<br>20 - 2<br>20 - 20<br>20 - 2<br>20 - 2<br>20 - 2<br>20 - 2<br>20 - 2<br>20 - 2<br>20 - 2<br>20 - 2<br>20 - 2<br>20 - 2<br>20 - 2<br>20 - 2<br>20 - 2<br>20 - 2<br>20 - 2<br>20 - 2<br>20 - 2<br>20 - 2<br>20 - 2<br>20 - 2<br>20 - 2<br>20 - 2<br>20 - 2<br>20<br>20 - 2<br>20<br>20 - 2<br>20<br>20 - 2<br>20<br>20 - 2<br>20<br>20 - 2<br>20<br>20 - 2<br>20<br>20 - 2<br>20<br>20 - 2<br>20<br>20<br>20 - 2<br>20<br>20<br>20<br>20<br>20<br>20<br>20<br>20<br>20<br>20<br>20<br>20<br>20 |             | ×<br>1<br>2<br>2<br>2<br>2<br>2<br>2<br>2<br>2<br>2<br>2<br>2<br>2<br>2 |
|                                                                                                    | 3<br>全球領路書・新<br>全球領路・4<br>・<br>「秋道東・4<br>・<br>小秋道東谷郡・<br>・<br>・<br>小泉泉東北部<br>会球領路<br>の<br>・<br>・<br>・<br>、<br>・<br>、<br>・<br>、<br>・<br>、<br>・<br>、<br>・<br>、<br>・<br>、<br>・<br>、<br>・<br>、<br>・<br>、<br>・<br>、<br>・<br>、<br>・<br>、<br>、<br>、<br>、<br>、<br>、<br>、<br>、<br>、<br>、<br>、<br>、<br>、 |                                                                                       | 152<br>313<br>3152<br>3152<br>3152<br>3152<br>3152<br>3152<br>31 | 1 - 20052 - 220428                      | R: 2515 048925624                     |                    | 5 <u>8</u> 89 | <ul> <li>第二人下級</li> <li>第二人下級</li> <li>第二人下級</li> <li>1、対応</li> <li>・中国広告</li> <li>・中国広告</li> <li>・中国広告</li> <li>・中国広告</li> <li>・中国広告</li> <li>・中国広告</li> <li>・中国広告</li> <li>・中国広告</li> <li>・中国広告</li> <li>・中国広告</li> <li>・中国広告</li> <li>・中国広告</li> <li>・中国広告</li> <li>・中国広告</li> <li>・中国広告</li> <li>・中国広告</li> <li>・中国広告</li> <li>・中国広告</li> <li>・・・・・・・・・・・・・・・・・・・・・・・・・・・・・・・・・・・・</li></ul> |    | <ul> <li>・ 2000 あんらご</li> <li>・ 環境の予約時</li> <li>・ 2000 703</li> <li>・ 2000 703</li> <li>・ 2000 703</li> <li>・ 2000 703</li> <li>・ 2000 703</li> </ul>                                                                                                    | 現代<br>()<br>)<br>日<br>日<br>日<br>日<br>日<br>日<br>日<br>日<br>日<br>日<br>日<br>日<br>日<br>日<br>日<br>日<br>日                      | Statistic         Statistic           Statistic         Statistic           Statistic         Statistic           Statistic         Statistic           Statistic         Statistic           Statistic         Statistic           Statistic         Statistic           Statistic         Statistic           Statistic         Statistic                                                           |                                                                                                    |                                                | 5.05×7      |                                                                                                    | φtα<br>     | ×<br>1<br>2<br>花会相<br>月始入<br>5                                          |

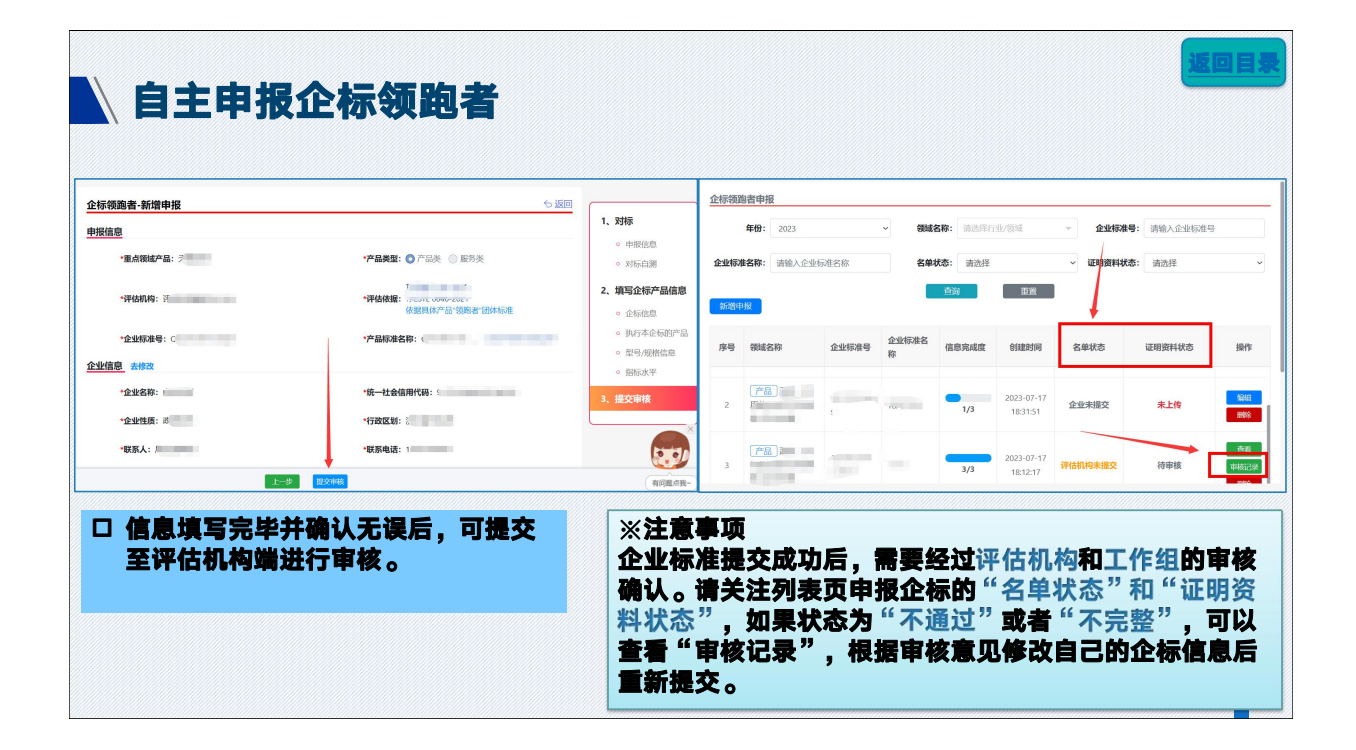

## 自主申报企标领跑者---常见问题 为什么领跑者官网可以查询到的重点领域产品,无法进行自主申报? 二点领域产品可以进行自主申报的前提: 1.该重点领域产品已确定评估机构,且评估机构已完成14天的公示; 2.评估机构已在平台上传评估方案终稿。 若重点领域产品未同时达到以上两个条件,则企业暂时无法自主申报企标领跑者。

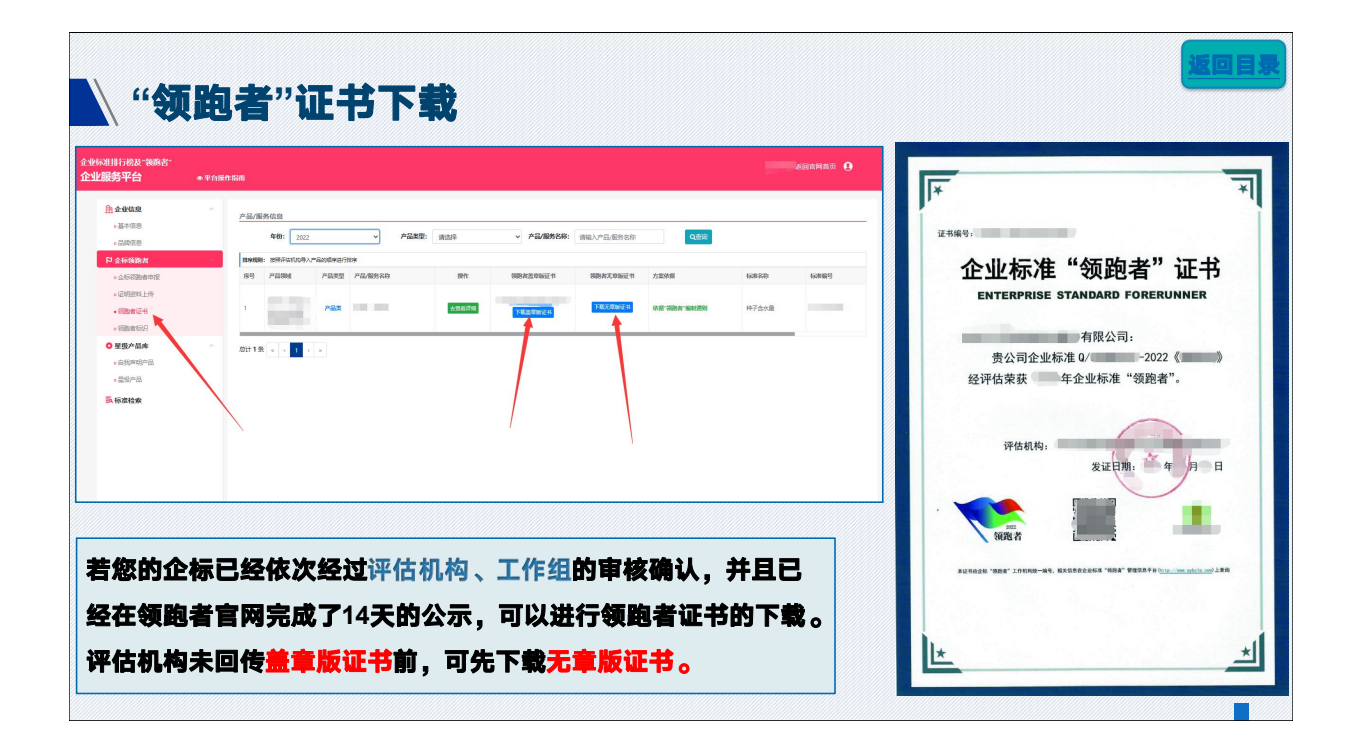

| 芳平百               | ● 平台操作指南                                                                                 |                           |
|-------------------|------------------------------------------------------------------------------------------|---------------------------|
| 业信息               | 视动客客器领导                                                                                  | <b>视 吧 百 及 排 17 愣 你</b> ] |
| 5本信息              | <b>年份: : / / / / / / / / / / / / / / / / / /</b>                                         |                           |
| 标领跑者              | <b>來源:</b> 请选择 - <b>标识申臻状态:</b> 请选择 -                                                    | The The                   |
| 全标锁跑者中报           | <b>产品类型:</b> 请选择 <b>产品型号/废格:</b> 请输入产品型号/废格                                              |                           |
| 王明资料上传            | 产品/服务名称: 请输入产品/服务名称 Q面前                                                                  |                           |
| 如時者は十日            | 大型研究的内核                                                                                  | 领跑者                       |
| 级产品库              | 「勝身難則」 投票的に対応(手申収、得申以、已中収、不通过)、医内区亦产品分数、产品型等批系<br>除号 产品間は 产品类型 操作 产品/服务名称 产品型号/規格 方面体細 非 |                           |
| 我声明产品             |                                                                                          |                           |
| 2000 00           | 在1993年 在1993年 在1993年 日本日本日本日本日本日本日本日本日本日本日本日本日本日本日本日本日本日本日本                              | 企业名称:                     |
| - par (           | 2 产品类 下动用户 休诺贝林产品 铁路音 团体标准                                                               |                           |
|                   |                                                                                          | 产品名称:                     |
| 您的企构              | 际已经依次经过评估机构、工作组的审核确认,并                                                                   |                           |
|                   | •                                                                                        | 执行企标:                     |
| <b>7 47 4</b> 7 * | 医哈塞克网克弗罗尔王格八三,雪心淋得样的变量                                                                   |                           |

| · 访问<br>· 点击<br>· 选择<br>· 选择                                                                                                    | 星级产品库"-"自我声明产品";<br>新增产品";<br>点领域产品,填写要申报的"产品<br>申报的星级,开始对标; | 菜单;<br>品名称"和" | 型号/规格 <sup>*</sup>                                                                                                    | ",填写对应的 <mark>产品实测值</mark> ;                                                                              |  |
|----------------------------------------------------------------------------------------------------|--------------------------------------------------------------|---------------|----------------------------------------------------------------------------------------------------|----------------------------------------------------------------------------------------------------|--|
| 124年9 ~ ( )<br>15月前日 ~ ( )<br>15月前日 ~ ( )<br>15] (1)<br>15] (1)<br>15] | BRANKYA (1988, 428) BA9/8319                                 | خ.<br>Rese    | <u> <u> </u> <u> <u> </u> <u> </u></u></u> | 自我声明产品(3星级、4星级)-集镇产品<br>中报信息<br>**中报驾延: ************************************                              |  |
|                                                                                                    | ₩₩₩₩₩₩₩₩₩₩₩₩₩₩₩₩₩₩₩₩₩₩₩₩₩₩₩₩₩₩₩₩₩₩₩₩                         |               |                                                                                                    | 株井県田田 (田田田田県) (田田田県、株心田県、白田田田市) 、田田名作道行後非<br>  月2]   田山王宮   日本王宮   田小王田   111   11172   121   11172   131 |  |

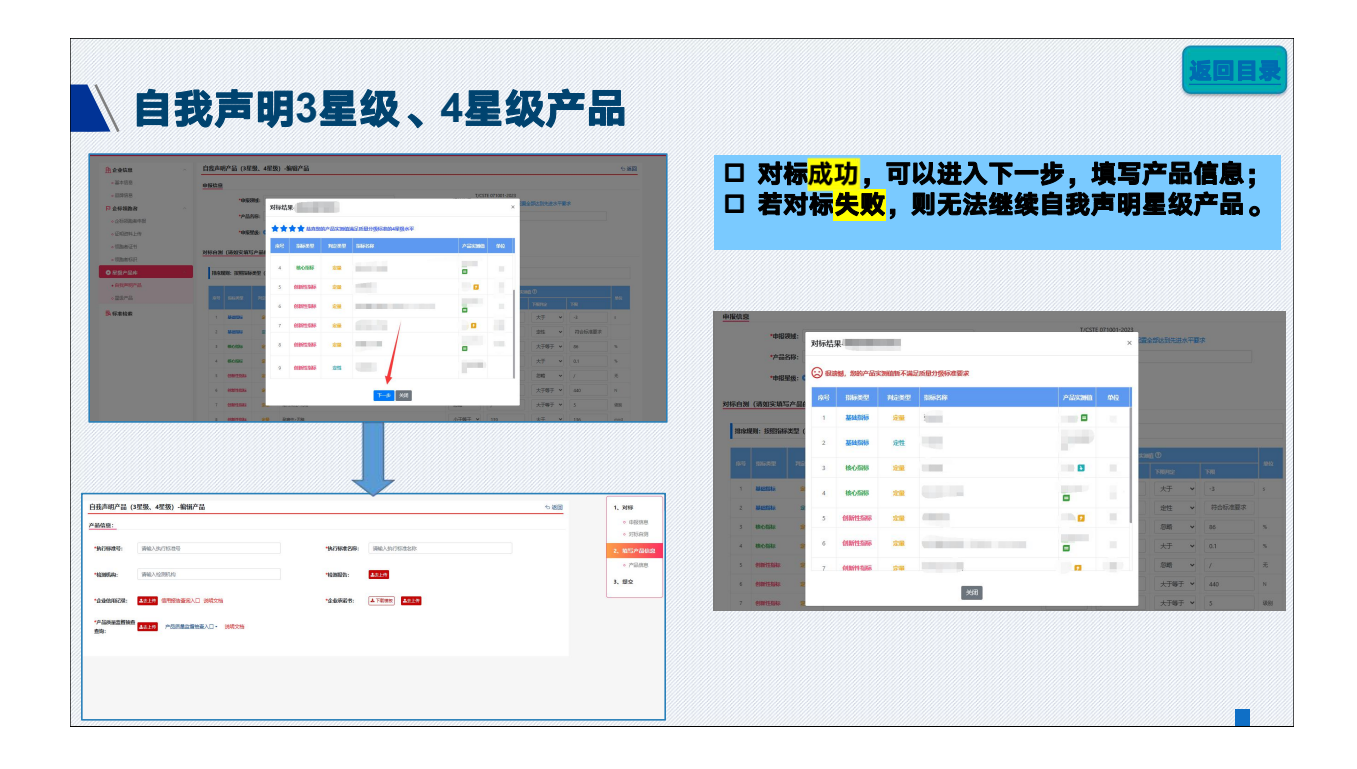

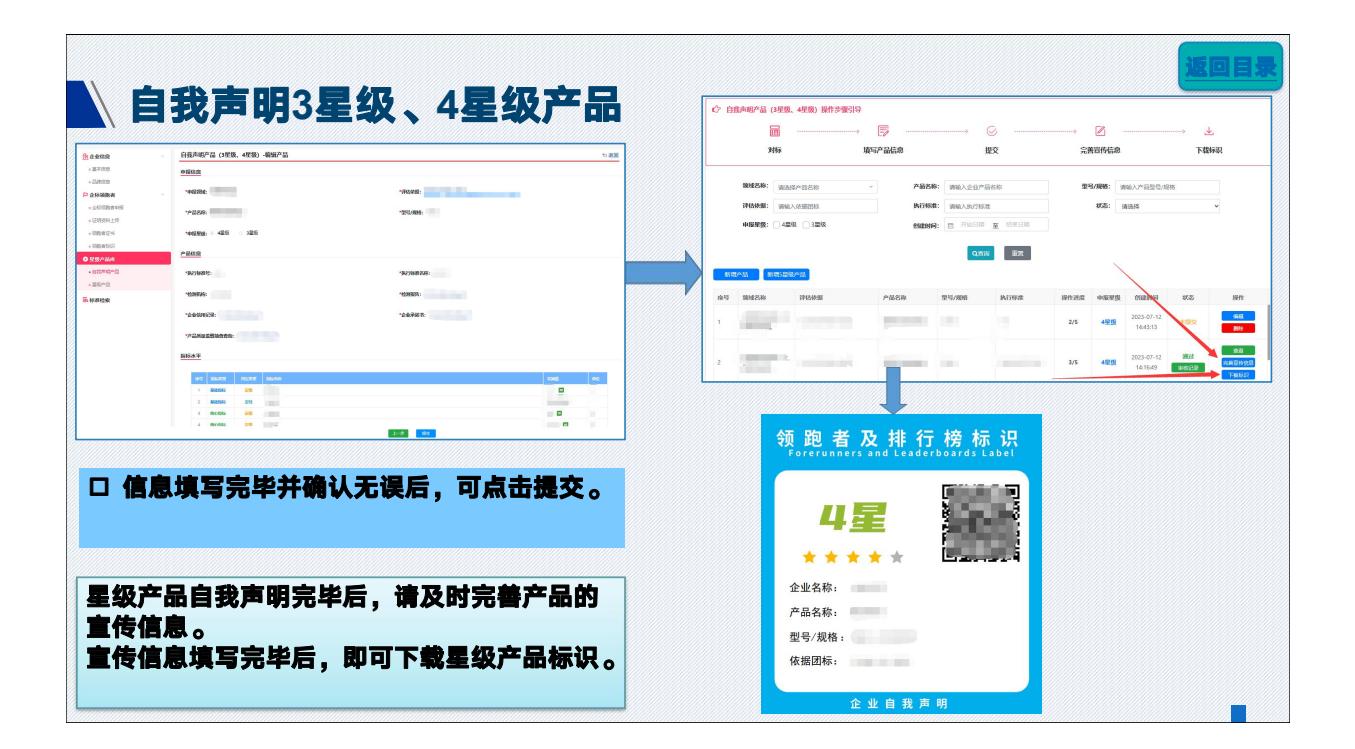

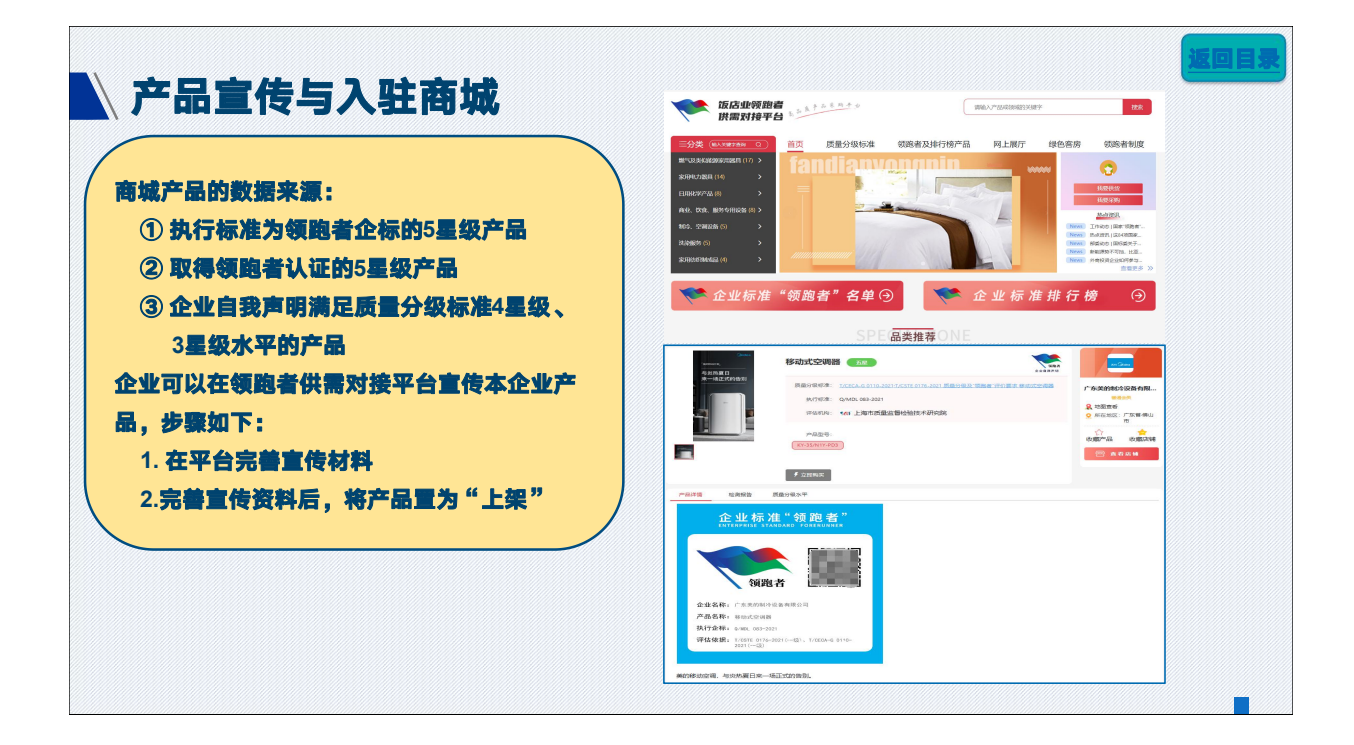

| <b>产品宣</b><br>一个型号一套重<br>需准备以下内容 | <b>传与入</b><br><sup>宣传材料,完<br/><sup>字:</sup></sup> | <b>驻商城-完善</b><br><sup>議宣传材料</sup>                                         |                             |
|----------------------------------|---------------------------------------------------|---------------------------------------------------------------------------|-----------------------------|
| 产品宣传信息                           | 是否必填                                              | 说明                                                                        |                             |
| 产品介绍                             | 是                                                 | 可添加文字、图片等<br>内容介绍产品                                                       |                             |
| 产品图片                             | 是                                                 | 图片至少1张最多5<br>张<br>建议上传格式为jpg、<br>png、分辨率为<br>300px * 300px,尺<br>寸不大于500kb |                             |
| 品牌信息                             | 是                                                 | 品牌名称、品牌logo、<br>品牌故事                                                      | 完善宣传材料后 不要忘记將产品置为"上         |
|                                  |                                                   |                                                                           | 架",该产品即可在领跑者供需对接平台对应产品分类下展示 |

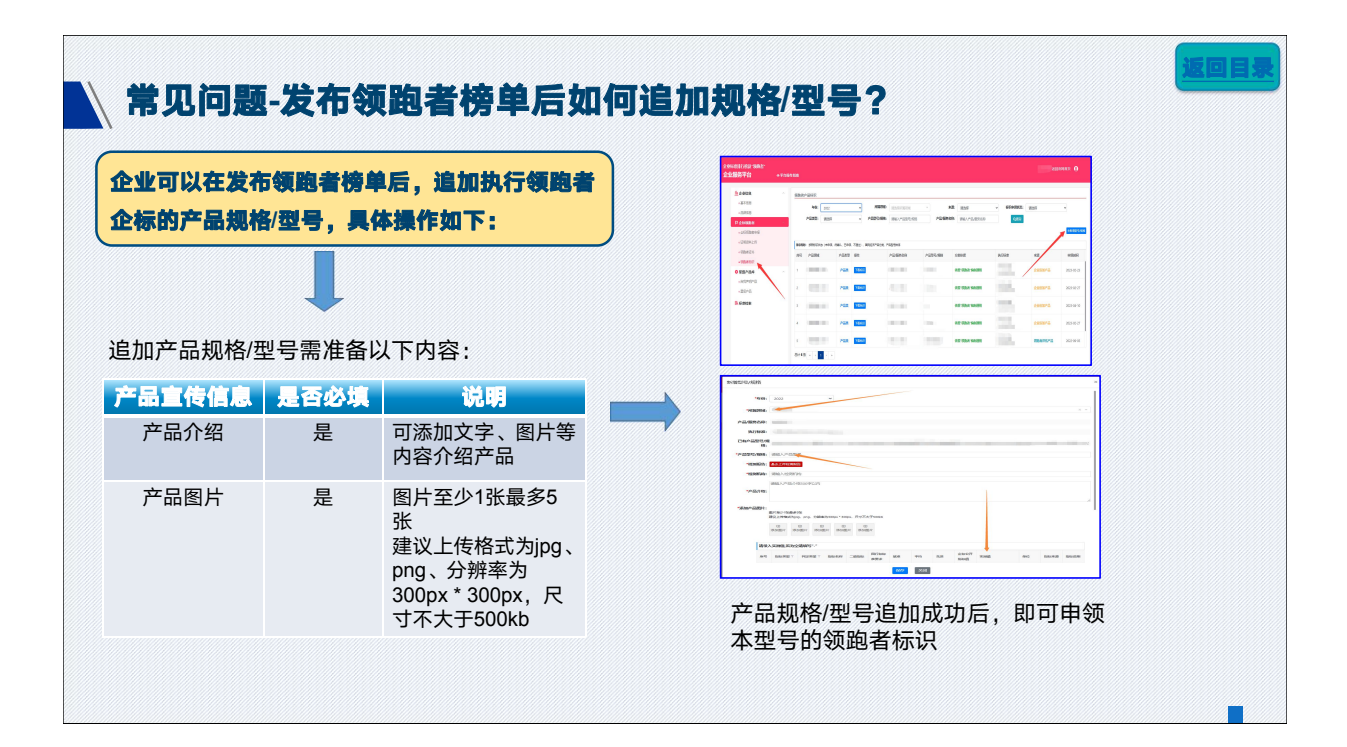

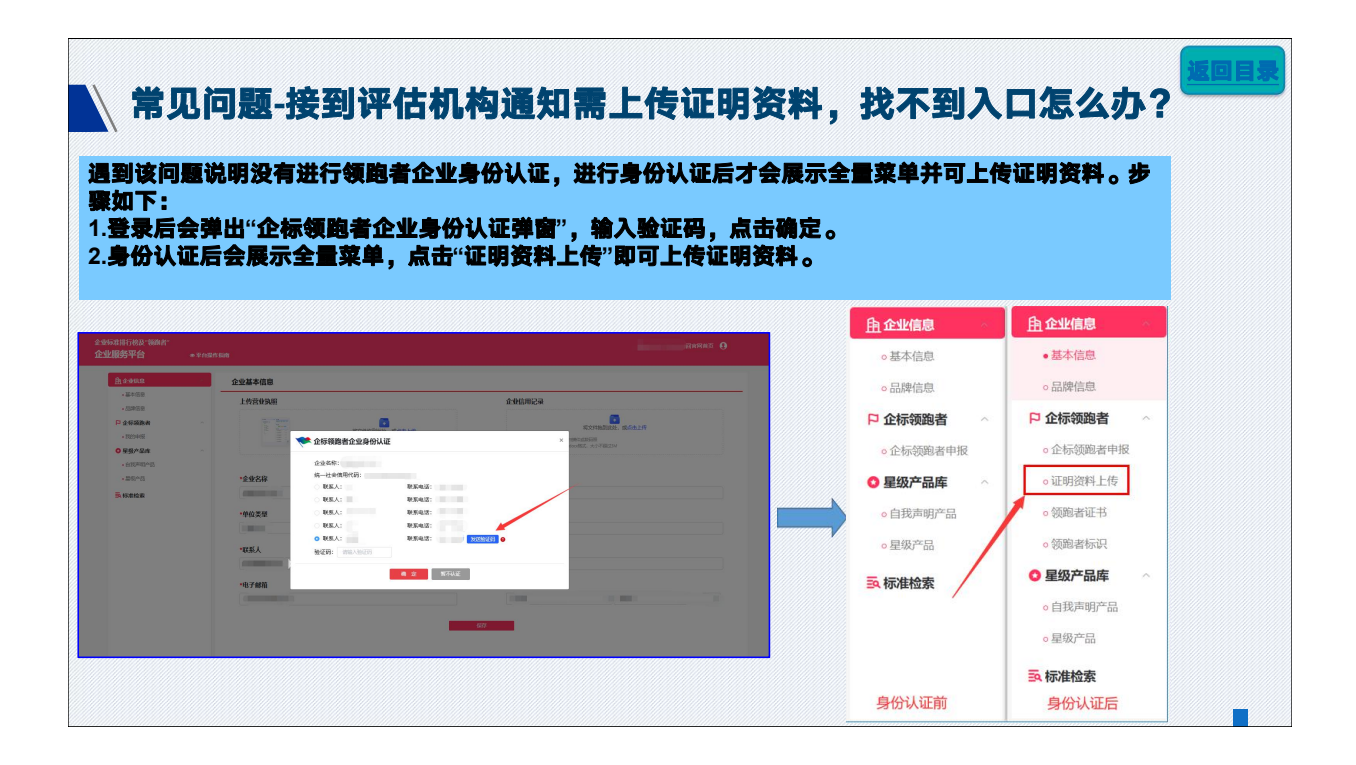

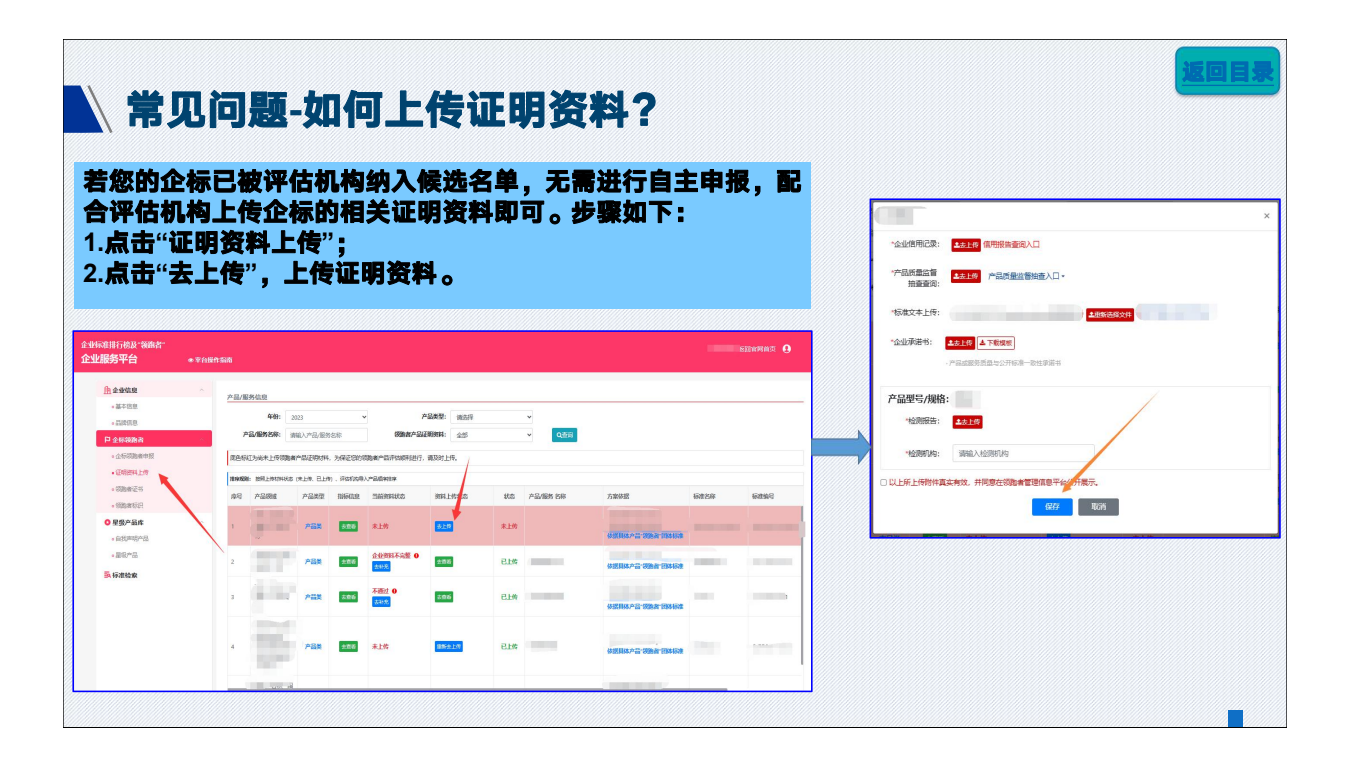

| 常见问题-忘记名                                                                                                    | <b>张码,怎么办</b> ?   | ,                                                                                                    |           |
|----------------------------------------------------------------------------------------------------|-------------------|----------------------------------------------------------------------------------------------------|-----------|
| 登录密码忘记,但是原                                                                                                    | 预留手机号可接收短值        | <b>言,重置密码具体操作如下:</b>                                                                                                    |           |
| 医单分组及原则者管理组织平台                                                                                                    | arin dr finkin dr | 忘记密码                                                                                                    | ×         |
| 企业投杂                                                                                                    |                   | ① ② 验证账号信息 身份验证                                                                                                    | 3<br>面面成功 |
| BR<br>Control Control Con |                   | *K-4260.845. 9                                                                                                    |           |
| 忘记密码                                                                                                    | ×                 |                                                                                                    |           |
| ⊘                                                                                                    |                   | Ab1C222399<br>                                                                                                    |           |
| (<br>)<br>)<br>(<br>)<br>(<br>)<br>(<br>)<br>(<br>)<br>(<br>)<br>(<br>)<br>(<br>)<br>(<br>)<br>(                                                                                                    |                   | 第4号: 18206519521<br>平40年に3年が10年25年が10年25年が10年25日<br>第2日、第4日、10年25年が10年25日<br>第2日、10年25年、第2日、10年25日<br>第2日、10年25日、第2日、10年25日<br>1920年1日、第2日、10年25日<br>1920年1日、第2日、10年25日<br>1920年1日、第2日、10年25日<br>1920年1日、第2日、10年25日<br>1920年1日、10年25日<br>1920年1日、10年25日<br>1920年1日、10年25日<br>1920年1日、10年25日<br>1920年1日、10年25日<br>1920年1日、10年25日<br>1920年1日、10年25日<br>1920年1日、10年25日<br>1920年1日、10年25日<br>1920年1日、10年25日<br>1920年1日、10年25日<br>1920年1日、10年25日<br>1920年1日、1920年1日、1920年1日<br>1920年1日、1920年1日、1920年1日<br>1920年1日、1920年1日、1920年1日<br>1920年1日、1920年1日<br>1920年1日、1920年1日、1920年1日<br>1920年1日、1920年1日<br>1920年1日、1920年1日、1920年1日<br>1920年1日、1920年1日<br>1920年1日、1920年1日<br>1920年1日、1920年1日<br>1920年1日、1920年1日<br>1920年1日、1920年1日<br>1920年1日、1920年1日<br>1920年1日、1920年1日<br>1920年1日、1920年1日<br>1920年1日、1920年1日<br>1920年1日<br>1920年1日、1920年1日<br>1920年1日<br>1920年1日<br>1920年1日<br>1920年1日<br>1920年1日<br>1920年1日<br>1920年1日<br>1920年1日<br>1920年1日<br>1920年1日<br>1920年1日<br>1920年1日<br>1920年1日<br>1920年1日<br>1920年11<br>1920年11<br>1920<br>1920<br>1920<br>1920<br>1920<br>1920<br>1920<br>19 |           |
|                                                                                                    |                   |                                                                                                    |           |

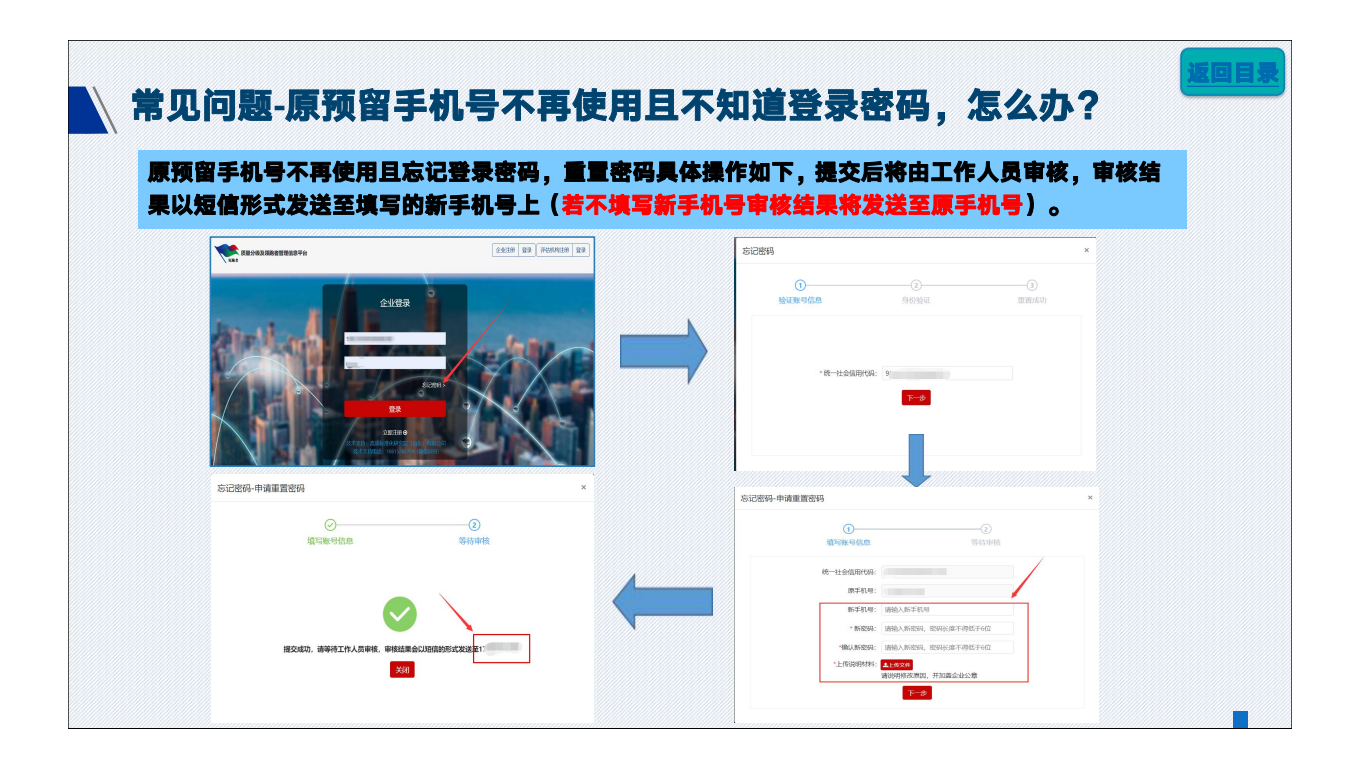

| 点击页面石上角的头像,点击伸<br>码登录。 | :改密码,输入当 <b>前密码、新密码,修改成功后,可使用新</b> |
|------------------------|------------------------------------|
| t Hana                 | 法回言网络资 😡                           |
| 修改编码                   | 8129                               |
| 当前索码                   |                                    |
| 灣龜入前南密码                |                                    |
| 新唐码 遗址入断密码 密码长度不得低于6位  |                                    |
| 4613 中国                |                                    |
| 确认您码与新密码保持一致           |                                    |
| #EXCESSES              |                                    |
| Macrass                |                                    |

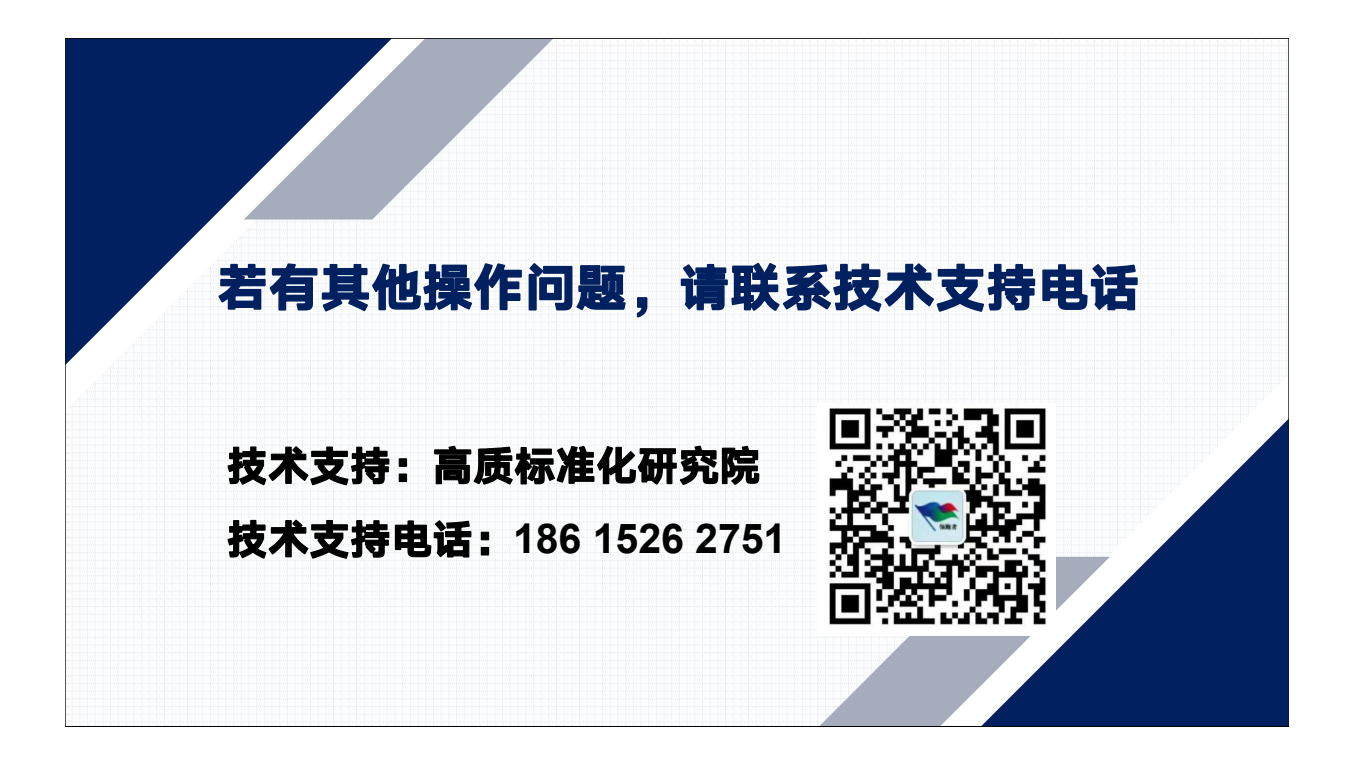